# Информация для родительской общественности

Выбрать программу, записаться на обучение, подать заявление в организацию дополнительного образования? Легко! В Республике Татарстан функционирует портал Навигатора дополнительного образования детей Республики Татарстан (далее – Навигатор ДОД РТ):

### http://navigator.rcvrrt.ru/

В системе Навигатор ДОД РТ возможен поиск программ по всем муниципальным образованиям республики, по формам и категориям реализации программ. Синхронизация с картографическим сервисом Яндекс.Карты, позволяет получить информацию о ближайшей к месту проживания ребенка организации дополнительного образования, даст сведения о его адресе и контактах, информацию о реализуемых на базе отдельных организаций программах, которые приводятся на странице в виде списка с наименованиями и описанием.

Кроме того, при выборе определенной программы, можно подать заявление на зачисление в образовательную организацию через информационную систему «Электронное образование в Республике Татарстан» не выходя из дома. Заявка заполняется дистанционно на портале информационной системы «Электронное образование в Республике Татарстан»(edu.tatar.ru), затем поступает на рассмотрение и регистрацию в организацию дополнительного образования.

Регистрация на портале не требуется.

## Что для этого нужно?

Компьютер с доступом в интернет и несколько минут свободного времени. Выберите направленность и интересующую программу вместе с ребенком.

## Как это сделать?

Перейдите на портал по ссылке http://navigator.rcvrrt.ru/

Выберите район проживания и интересующие направленности программ дополнительного образования.

Не забудьте указать возраст ребенка.

Нажмите кнопку поиска и изучите список программ, на которые можно записаться в вашем районе.

После выбора программы нажмите кнопку «Подать заявку» и заполните заявление на прием в учреждение через информационную систему

«Электронное образование в Республике Татарстан». При необходимости, на сайте http://edu.tatar.ru вы можете отследить статус заявления.

сайте http://edu.tatar.ru вы можете отследить статус заявления. Ărêciaio riçaai a yeaêcòđille drðia. 1 8391-04 ro 10.09.2019. Èrineleòaeu: Ãeeyçeàaà Ñ.Ç. Noðaleöa 6 eç 23. Noðaleöa riçaala: 09.09.2019 11:03

После приема заявления в организацию, при наличии свободных мест в группе, вам будет необходимо принести оригиналы документов в организацию для оформления договора.

Будьте внимательны и своевременно подайте заявление на обучение в 2019/2020 учебном году.

## Сложно определиться?

Вы можете выбрать ближайшую к месту проживания организацию, посмотрев на карты или нажав на кнопку Яндекс.Карт, чтобы подробно изучить возможные маршруты передвижения ребенка.

Если вам нужны программы какого-то конкретного учреждения, найдите его краткое наименование в «прокручивающейся» строке под картой.

## Не можете определиться, какую из двух программ выбрать?

Можно позвонить в организацию и уточнить интересующие подробности у представителей. А еще посоветуйтесь с ребенком, и возможно его мечта запустить ракету в небо станет реальностью уже завтра. А может он захочет покорять горные вершины, изучать природу или выступать на большой сцене? В каждом ребенке кроется свой талант, помогите ему раскрыться! **Сколько это стоит?** 

Использование портала Навигатор ДОД РТ бесплатно и не предполагает процедуры регистрации.

Большинство размещенных на портале программ бесплатны.

Однако, запись на отдельные программы возможна только на коммерческой основе.

Подробности об этом указаны в описании программы. Ărêolaio nîçaai